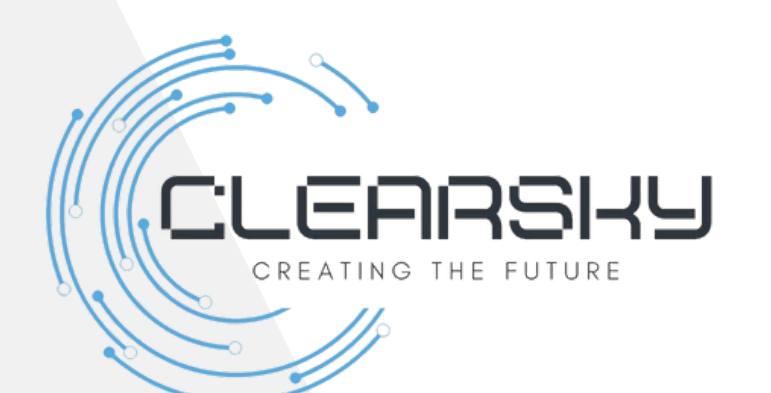

# Xサーバー ドメイン取得マニュアル

1. Xサーバーの公式サイトにアクセス

# Xサーバー公式サイト(https://www.xserver.ne.jp/)にアクセスします。 サイト上部のメニューから「ドメイン取得」をクリックします。

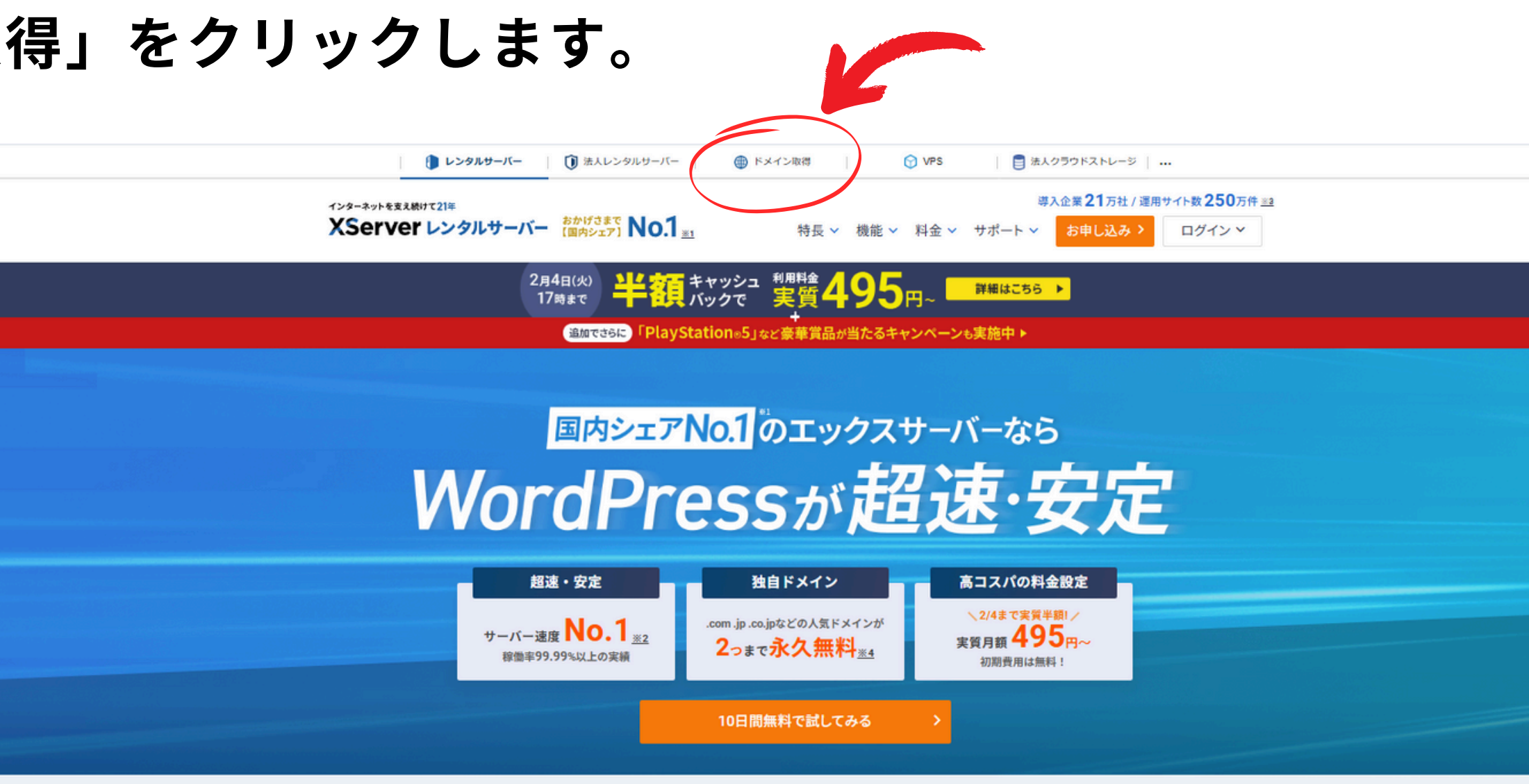

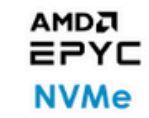

1台あたり2千万円超 「革新的性能」を誇る 商用サーバー機器

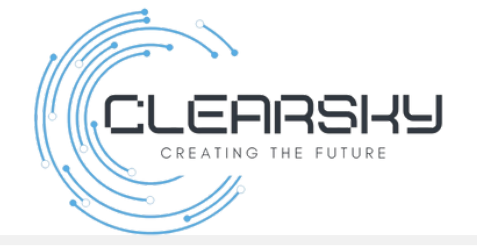

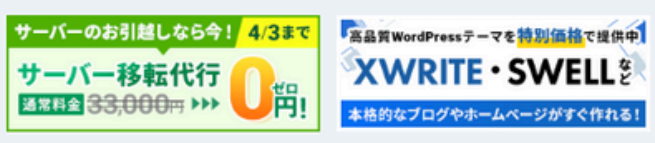

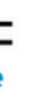

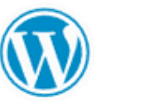

簡単スタート 簡単移行などの便利な 「WordPress機能」

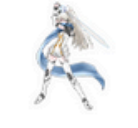

超高速環境 KUSANAGI. 技術を導入

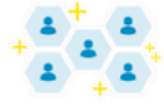

他ユーザーの 影響を受けない 「リソース保証」機能

2. 取得したいドメインを検索

### 1.ページ中央にある「ドメイン検索ボックス」に、取得したいドメイン名を入力します。

### ○ 例: mybusiness (使用したい名前を入力)。

2.「検索」ボタンをクリックします。

| () レンタルサーバー                                          | 🚺 法人レンタルサーバ          |
|------------------------------------------------------|----------------------|
| 国内最安値 <sup>※1</sup> のドメイン取得サービス<br>XServer Domain 国P | <sub>为成長率</sub> No.1 |
|                                                      | .co                  |
| 更<br>yse                                             | 新も取                  |
| 取得したいド                                               | メインを入力               |
|                                                      |                      |
| 国信                                                   | 産ブランドの安心<br>頼をあなたのサイ |

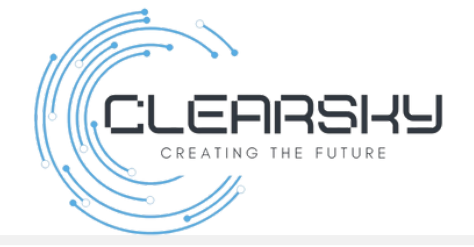

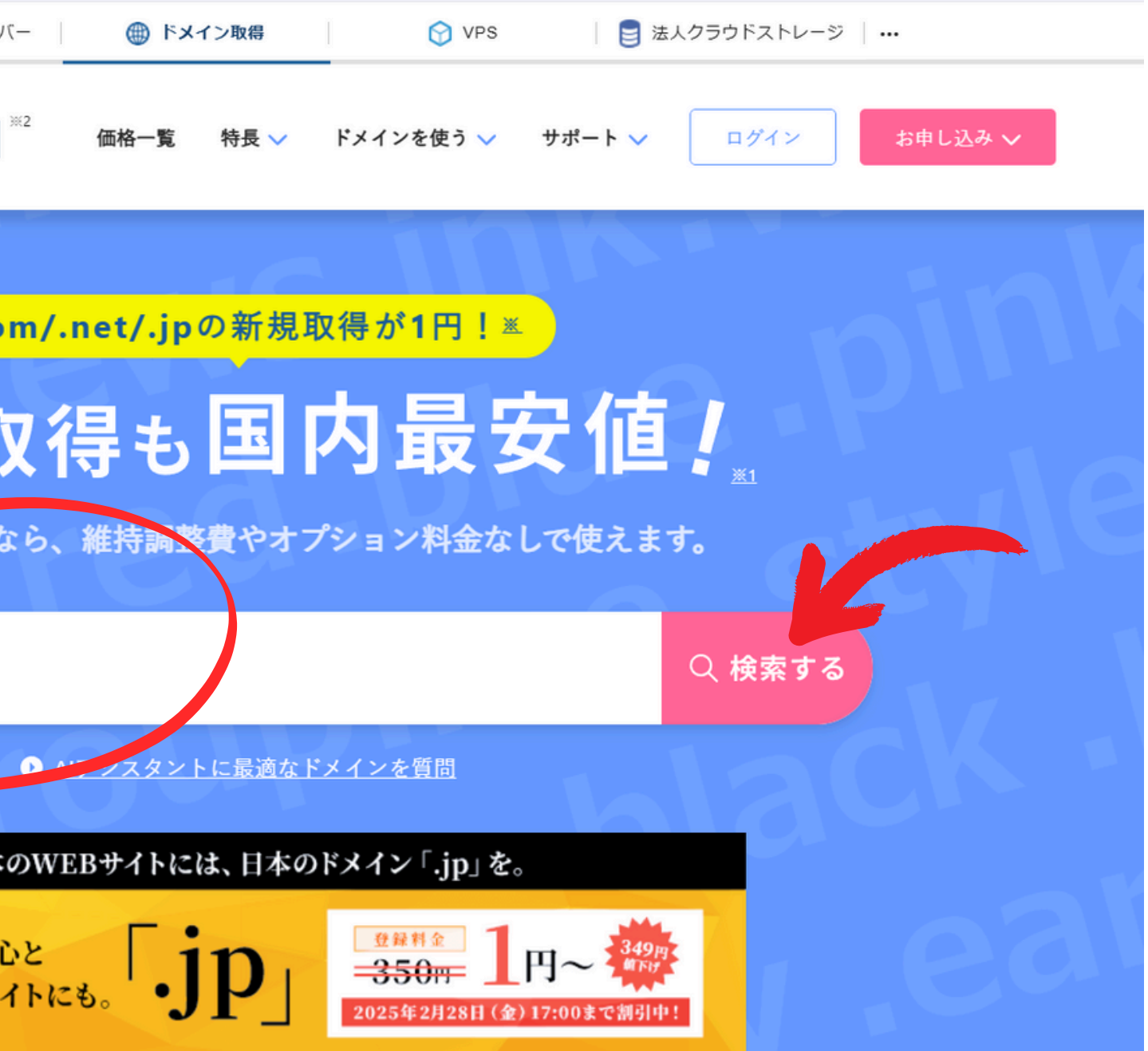

## 3. ドメインの種類を選択

1.検索結果に「.com」「.jp」「.net」など、利用可能なドメインの一覧が表示されます。 2.用途に合わせて選びましょう(例:「.jp」は日本向けにおすすめ)。 3. 欲しいドメインにチェックをつけ、「取得手続きに進む」をクリック

人気ドメイン

aiotest

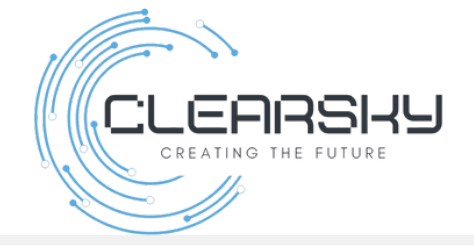

○ 検索する

ご希望のドメインが空いているか検索してください!

● 複数のドメインを一括取得したい方はこちら ● 都道府県型JPドメイン検索はこちら

XServerドメインなら 維持調整費やオプション料金なし! ドメイン料金のみで利用することが可能です。

| X .com<br>aiotest.com                                                          | 1 🖻  | 取得できません   |
|--------------------------------------------------------------------------------|------|-----------|
| oiotest.net                                                                    | 1 🖪  | 取得可能です    |
| ✓ .jp<br>aiotest.jp                                                            | 1 🖻  | 取得可能です    |
| 記している価格は、1年目にのみ適用されます。2年目以降は更新価格が適用されます。<br>ドメインの更新価格に関しては、「ドメイン価格一覧」をご参照ください。 | 取得手続 | きに進む<br>> |

### 4. 契約年数を選択

- 1.ドメインを取得する年数を選択します。
- 2.【ドメイン利用に必要な「サーバー」の申し込み】欄は、 「利用しない」を選択して下さい。
- 3.契約年数を選んだら「お申込みへ進む」をクリックします。

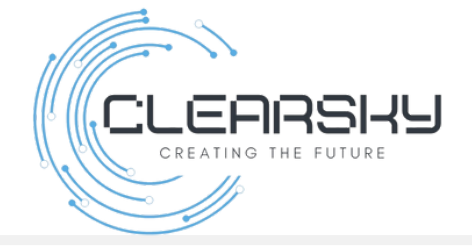

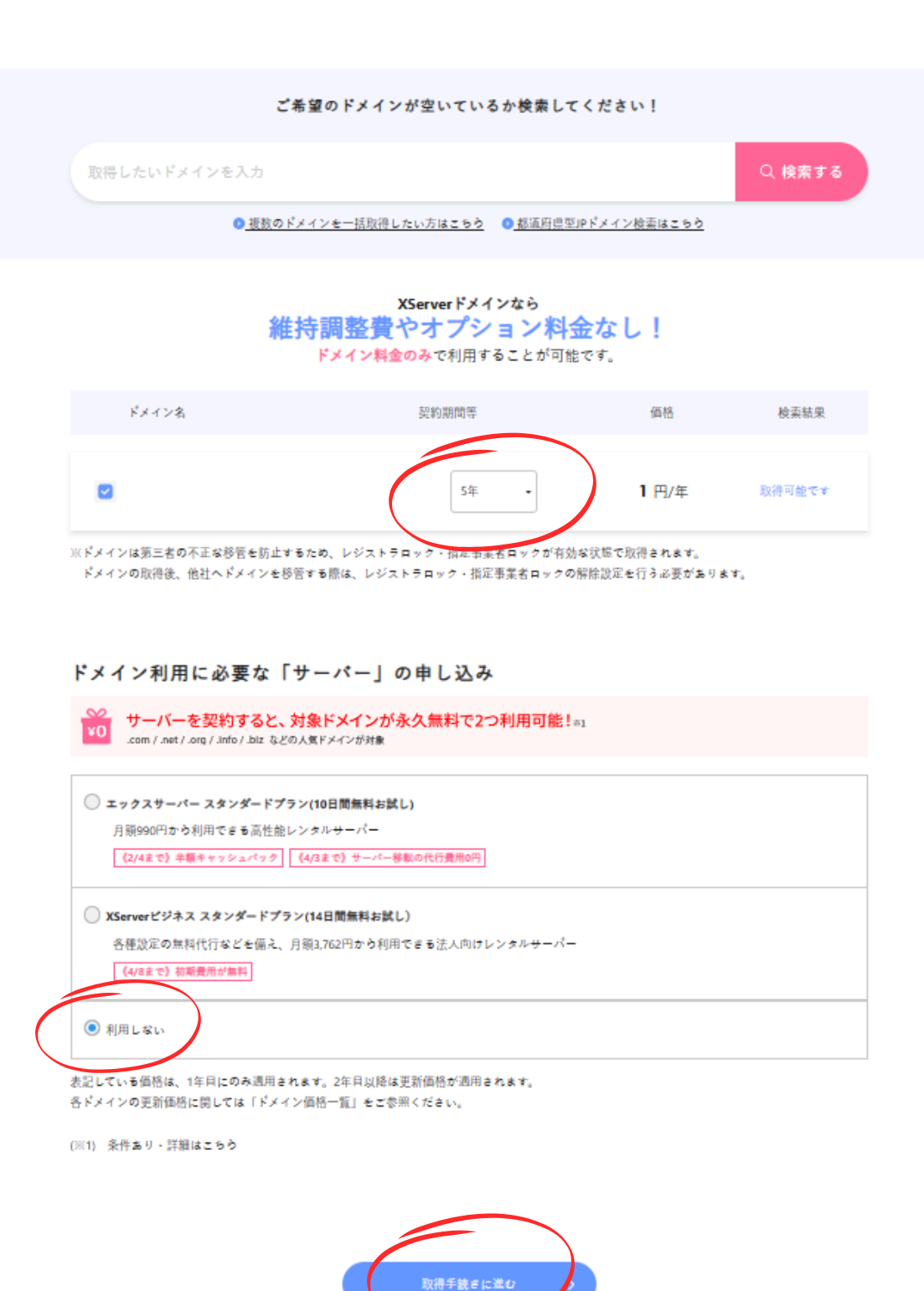

5. Xサーバーのアカウント登録

1.初めて利用する場合は「新規アカウント登録」が必要です。 2.アカウント登録が完了すると、Xサーバーの管理画面にログインできます。

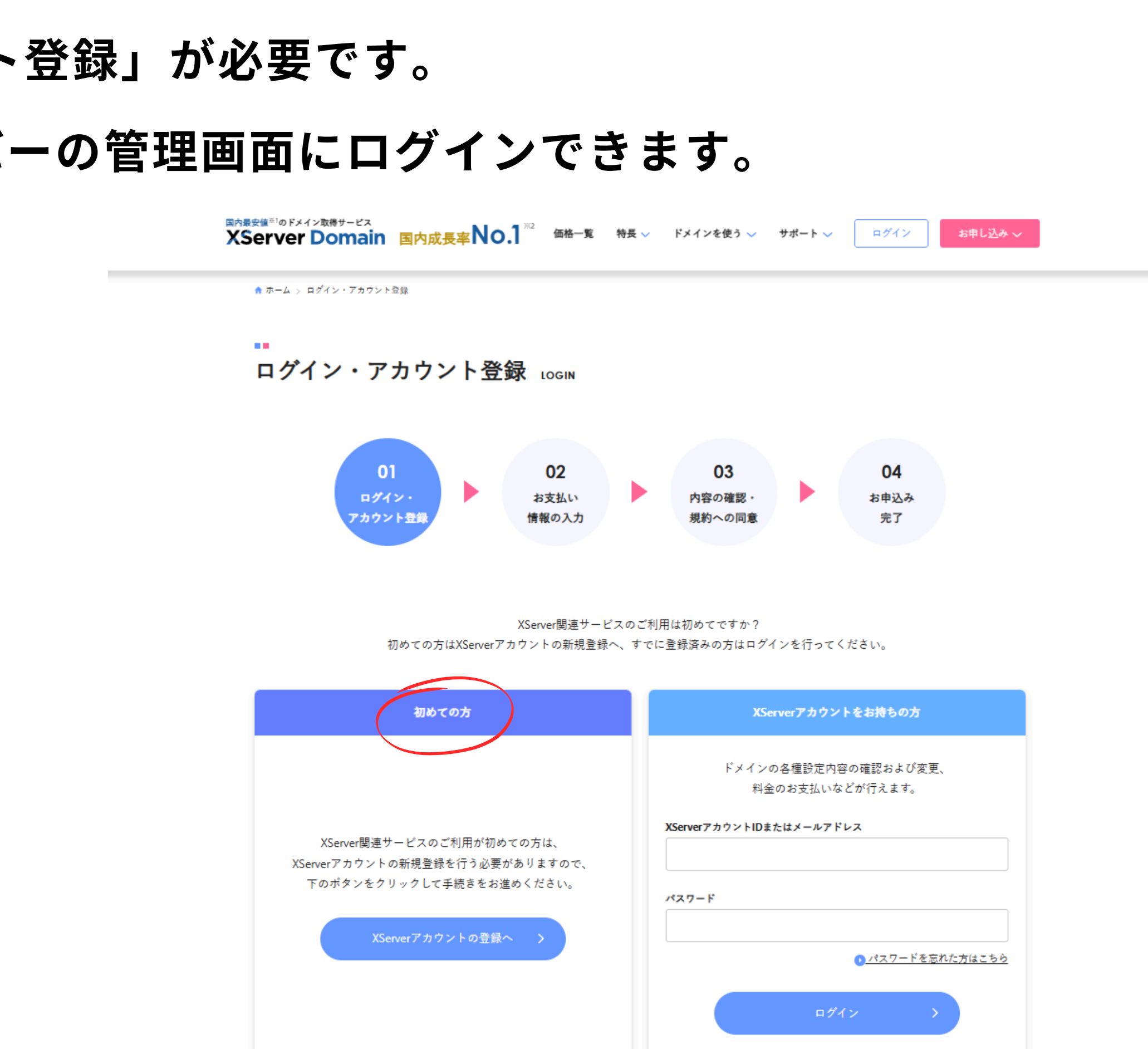

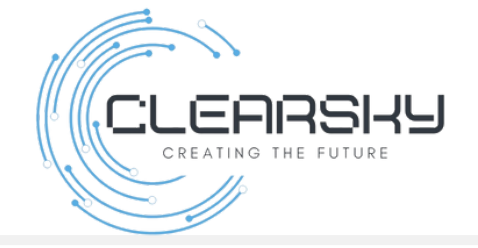

## 6. 支払い手続き

1.ドメイン料金を確認し、「お支払いへ進む」をクリックします。 2.支払い完了後、登録したメールアドレスに「お申し込み完了メール」が届きます。

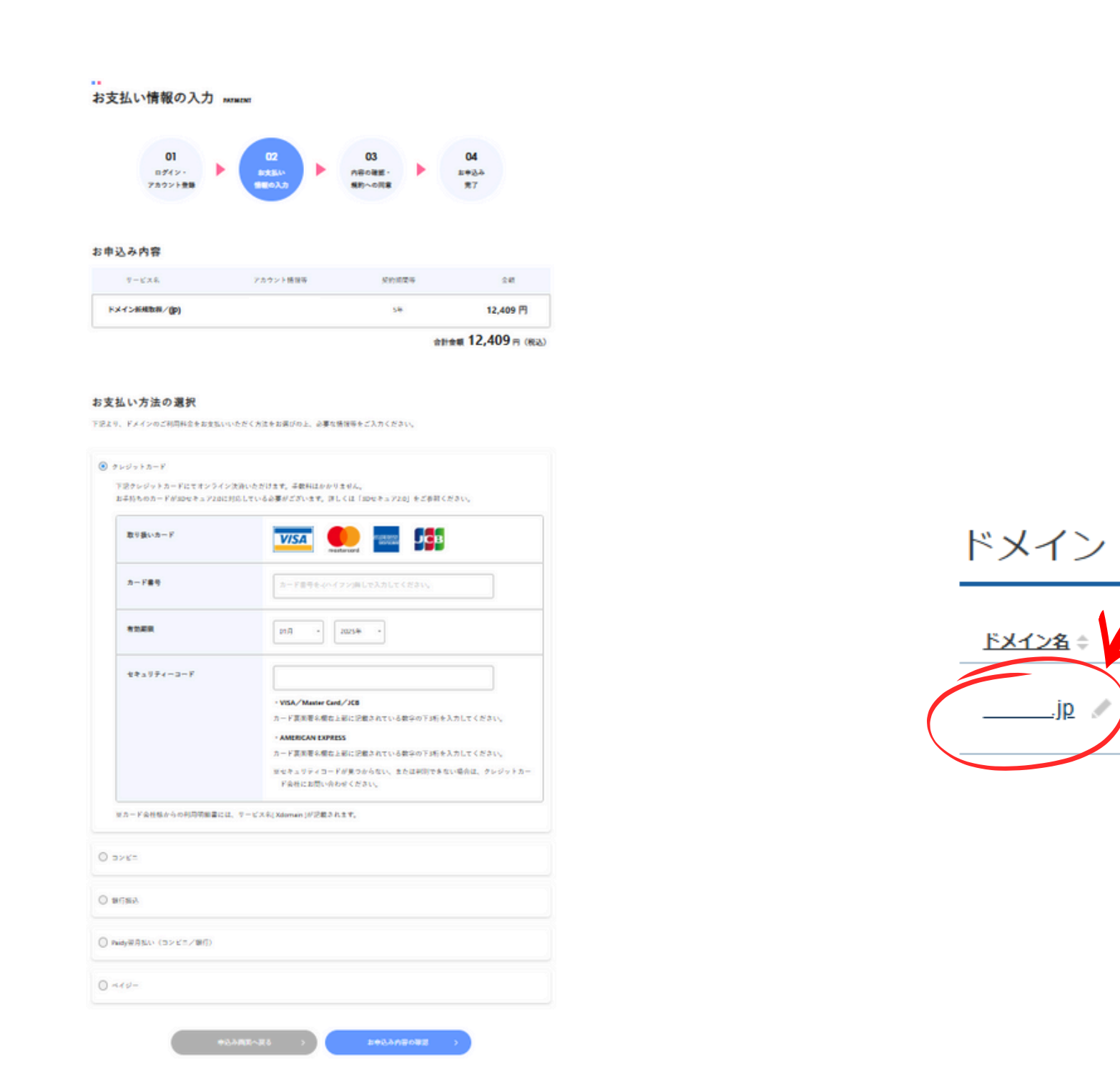

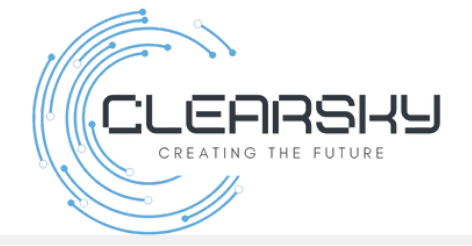

### 取得後、Xサーバーにログインすると

### 「ドメイン」欄に、取得したドメインが表示されます。

| 契約 ≑ | <u>利用期限</u> |   |
|------|-------------|---|
| 通常   | 2030/01/31  | : |

# 7.お申込みフォームに入力

# 取得したドメインを 【お客様情報入力】欄の 「新規独自ドメイン」枠に入力してください。

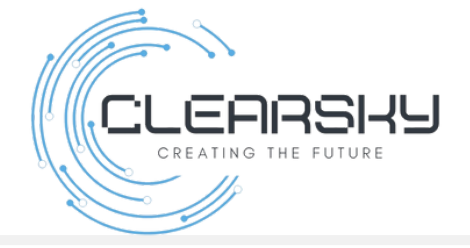

### お客様情報入力

### 請求先情報の詳細

| ご契約名義(法人契約の方は法人名をご記入ください。) *           |                 |  |  |
|----------------------------------------|-----------------|--|--|
| 姓 *                                    | 名*              |  |  |
| 会社名 (オプション)                            |                 |  |  |
| 国または地域・<br>日本                          | ~               |  |  |
| 郵便番号*                                  | 都/道/府/県•<br>京都府 |  |  |
| 住所 *                                   |                 |  |  |
| メールアドレス *                              |                 |  |  |
| 電話 *                                   |                 |  |  |
| 新規独自ドメイン*必ず新規ドメインをXserverにて取得してください。 * |                 |  |  |
| こ紹介者報。                                 |                 |  |  |